# SONY

# **Creative Shooting Techniques**

Issue 05

# 明るい環境で "白つぶれ"のない映像を撮影する

#### はじめに

人間の眼は、明るい環境で花束を見たときで も、花束の明るさや色合いなどを実物どおり にとらえることができます。これは、人間の 眼がより広いダイナミックレンジ(処理でき る明るさ(輝度)の範囲)を持っているため です。

しかし、カメラで同じ花束を撮影すると、白 い部分などがつぶれて見える"白つぶれ"が 起きた映像になることがあります。例えば "設定前"の映像では、光が当たっている花び らや綿毛が実物よりも白くつぶれています。 これは、花びらや綿毛部分の信号の輝度が、 カメラのダイナミックレンジを超えているた めに起こる現象です。

この場合、被写体の輝度が高い部分の信号を、 カメラのダイナミックレンジに収まるように 圧縮することによって、"白つぶれ"のない映 像を撮影できます。

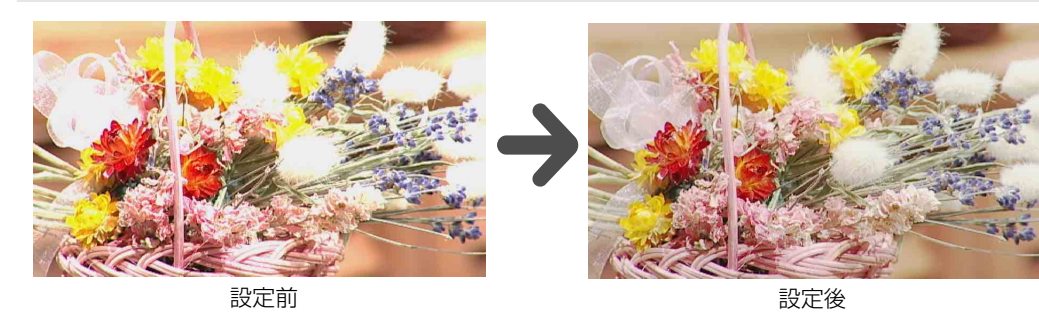

## ソニーのカメラの特長

ソニーのカメラは、白つぶれを防ぐ機能とし て、KNEE(ニー)機能を搭載しています。被 写体の信号を、どのレベルから圧縮するか (ニーポイント)、また、どの程度圧縮するか (ニースロープ)を設定することにより、"設定 後"のように光が当たった花びらや綿毛などが "白つぶれ"していない映像を撮影することが できます。

また、KNEE機能はこのほかにも、複数のカメ ラを使った撮影でも便利です。複数のカメラを 使った撮影では、各カメラの角度や距離によっ て被写体の輝度が変化するため、カメラごとに KNEEの設定が必要です。カメラごとに KNEEを適切に設定すると、各カメラの映像の 印象が同じ(同一設定)になり、最終的にス イッチャーなどで映像を切り換えても違和感の ない映像を撮影することができます。

**KNEE 機能を搭載している主なソニーのカメラ** HDW-900シリーズ、HDW-750/730シリーズ、 DVW-970シリーズ、PDW-530/510シリーズ、 DSR-450/400シリーズ、MSW-970シリーズ

## カメラの設定方法

KNEE(二一)は、PAINTメニューのKNEE ページで設定できます。

### PAINT メニューの KNEE を開きます。

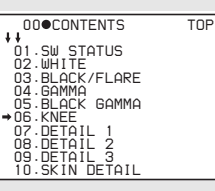

2 KNEE を ON (デフォルト) に設定し、 KNEE POINT を 50.0 から 109.0 の範 囲で設定します。

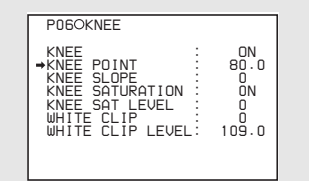

**3** KNEE SLOPE を- 99 から+ 99 の 範囲で設定します。

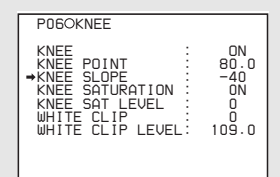

KNEE POINT を低く、KNEE SLOPE を高 く設定すると、高輝度の被写体を"白つぶれ" させずに撮影することができます。 "設定後"の映像では、KNEE POINT が 80.0、KNEE SLOPE が-40 に設定されて います。

- ◆ 設定値は DSR-450WSL の場合です。お使いのカメラやライ ティング環境によって、同じ設定でも映像の色合いなどが変 わることがありますので、必ず映像を確認しながら設定を 行ってください。
- ◆お使いのカメラに付属の取扱説明書などもあわせてご覧ください。

### 技術情報

#### ダイナミックレンジとは

カメラなどのデバイスが処理できる輝度信号の 範囲です。ビデオ信号のダイナミックレンジは 一般的に100%から110%ですが、ビデオカ メラ内部の信号処理では、より大きなダイナ ミックレンジの信号を処理することができま す。例えば、ソニーの2/3型CCDカメラのダ イナミックレンジは、最大約600%です。(カ メラの設定によって、最大値は異なる場合があ ります。)

#### KNEE (ニー) とは

被写体の高輝度部分の信号を、カメラのダイナ ミックレンジに収め、約109%(ホワイトク リップポイント)以内のレベルで出力されるよ うに圧縮する機能です。

ー般的に、ニーポイントは、人間の肌の輝度と 言われている、85から100前後に設定します。 また、ニースロープは高く(+側に)設定し、 ニースロープの傾斜を緩やかにすればするほ ど、圧縮率が高まり、より高いレベルの信号ま でカメラのダイナミックレンジに収まるように なります。しかし、その反面、色信号も同時に 圧縮されるため、ニーポイントを超えた信号の 色合いが薄くなるとともに色相が変化し、"白 つぶれ"しているような映像になることがあり ます。この場合、KNEE SATURATION機能を 併用して色の鮮やかさを調整すると便利です (Issue 02参照)。

◆ 被写体の輝度に応じて、自動的にニーポイントを調整する DCC (Dynamic Contrast Control:ダイナ ミックコントラストコントロール)機能を搭載して いるカメラもあります。DCC は「オートニーコン トロール」と呼ばれることもあります。

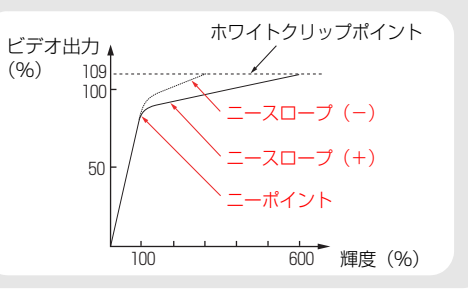